() inlingua

# inlingua Online Booking System International Lessons Quick Learner Guide

#### () inlingua

# 1. Log in to https://iol.inlingua.com/

Login using the username and password sent to you by Center Admin.

# 2. The Learner Dashboard

This is the view you will see on your first login, welcoming you to the online learning platform.

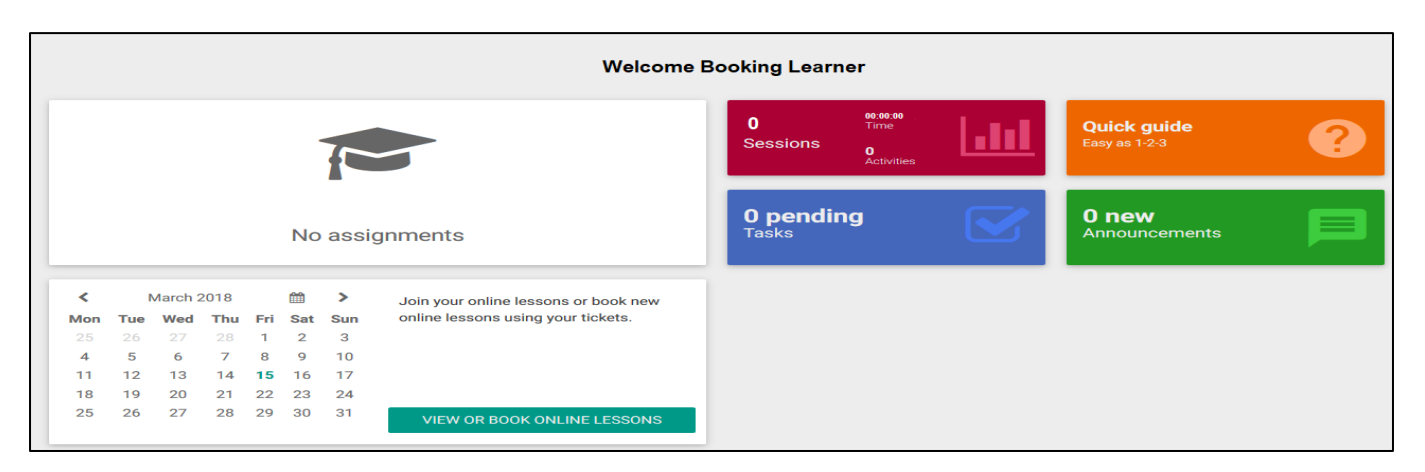

This view will change when your inlingua Center Administrator adds additional resources:

For example: Courses, Containers, Grammar Book, Workbook, Vocabulary, Speak and Listen, Read and Write exercises and other sections according to your learning requirements.

| () inlingua/ |                                                                                                    |                                                             | 1 I            |
|--------------|----------------------------------------------------------------------------------------------------|-------------------------------------------------------------|----------------|
|              | Welcome back<br>Your last session was on 15/03/1                                                                                                    | Booking Learner.<br>8 1205. (inlingua International Center) |                |
|              | English Conversation - Business 1.10                                                                                                    | 08:36:32<br>60 Time                                         | Quick guide    |
|              | Real Estate Discussion, Quotes about Real Estate, Course End Feedback                                                                                                    |                                                             | Easy as 1-2-3  |
|              | Progress 0% Score 0%                                                                                                    | 0 pending                                                   | 0 new          |
|              | CONTINUE                                                                                                    | Tasks                                                       | Announcements  |
|              | March 2018 A Join your online is pr book new click the set of the set of t | 1                                                           | 40             |
|              | Mon     Tue     Wed     Thu     Fri     Sat     Sun     online ressons us     Tuckets.       25     26     27     28     1     2     3       4     5     6     7     9     0     10                                                                                                    |                                                             |                |
|              | 4 3 6 7 8 9 10<br>11 12 13 14 <b>15</b> 16 17                                                                                                    |                                                             |                |
|              | 25 26 27 28 29 30 31 VIEW OR BOOK ONLINE LESSONS                                                                                                    | My Courses                                                  | My Containers  |
|              | Grammar Book 1 🔁 Workbook 9                                                                                                    | Speak & Listen 2                                            | Read & Write 2 |

The section you need to for your online lessons is

VIEW OR BOOK ONLINE LESSONS

Your Center Admin will add "tickets" so you can book inlingua International online lessons.

Please refer to your iOL Guide or ask your Center Administrator about all the other sections.

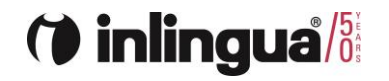

#### 3. Book an International Lesson

Click on "Book International Lesson" to show a list of lessons to book

|                                                | My online le | essons   |             |        |          |          |
|------------------------------------------------|--------------|----------|-------------|--------|----------|----------|
| Sumr                                           | mary         |          |             |        |          | Calendar |
|                                                |              |          |             |        |          |          |
| Test a WebEx meeting Book international lesson |              |          |             |        |          |          |
| My next online lesson                          |              |          |             |        |          |          |
|                                                |              |          |             |        |          |          |
|                                                | 🗇 inlingua/8 | Conversa | tion Lesson |        |          |          |
|                                                |              | English  | Level 2     | Step 1 | Speaking |          |

A list of available lessons to book will now appear. Click one that you would like to book.

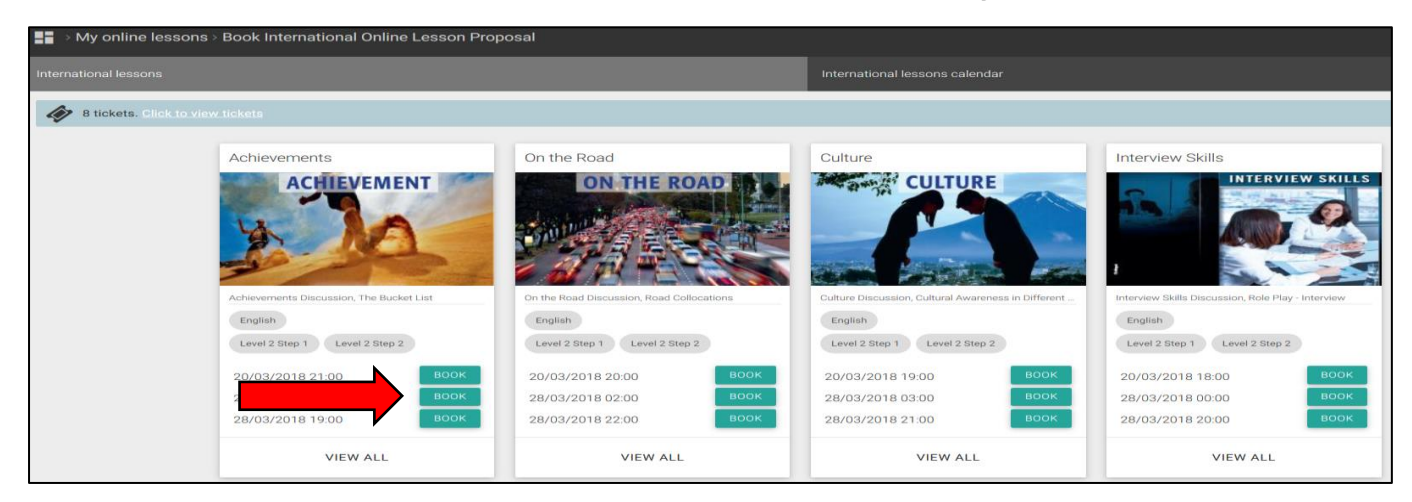

Click "Accept" to make the booking, or "Cancel" if you decide not to book this lesson.

| International lesso | International lessons                |                                     |                            |
|---------------------|--------------------------------------|-------------------------------------|----------------------------|
|                     | inlingua International Proposals     | Achievements                        | On the Road                |
|                     |                                      | ACHIEVEMENT                         | ON THE                     |
|                     |                                      |                                     | and the family of the      |
|                     |                                      | Are you sure you set                | want to book this<br>sion? |
|                     | Example of an international Proposal | Achievements Discussion, The CANCEL | ACCEPT                     |
|                     | English                              | English                             |                            |
|                     | Level 2 Step 1                       | Level 2 Step 1 Level 2 Step 2       | Leve 1 Leve                |
|                     | 18/03/2018 10:00 BOOK                | 19/03/2018 23:00 BOOK               | 20/03 8 00:00              |
|                     | 25/03/2018 12:00 BOOK                | 20/03/2018 21:00 BOOK               | 20/03 8 20:00              |
|                     | 01/04/2018 17:00 BOOK                | 28/03/2018 01:00                    | 28/03 8 02:00              |
|                     | VIEW ALL                             | VIEW ALL                            | VIEW                       |

The lesson will now appear in your summary and in your calendar.

#### () inlingua

## 4. Online Lessons Summary

This screen shows a summary of your booked lessons, past, present and future.

| My online lessons                                            |                                  |                    |  |  |
|--------------------------------------------------------------|----------------------------------|--------------------|--|--|
| Summary                                                      |                                  | Calendar           |  |  |
| Test a WebEx meeting Book international lesson               |                                  |                    |  |  |
| My next online lesson                                        |                                  |                    |  |  |
| Conversation Lesson English Level 2 Step 1 Speaking          |                                  |                    |  |  |
| Date<br>22/03/18 15:30                                       | Duration (minutes)Traine60Claire | ers<br>e V. Espejo |  |  |
| Join here 5 minutes before the scheduled start of a session. |                                  |                    |  |  |

This screen shows your booked lessons on a calendar. Your next lessons are shown in green.

| My online lessons                                                                     |                           |                                                                                                    |          |
|---------------------------------------------------------------------------------------|---------------------------|----------------------------------------------------------------------------------------------------|----------|
| Summary                                                                               |                           |                                                                                                    | Calendar |
| Test a WebEx meeting                                                                  | Book international lesson |                                                                                                    |          |
| TODAY < March                                                                         | ~ 2018 ~ >                |                                                                                                    |          |
| Sun                                                                                   | Mon                       | Tue                                                                                                    | Wed      |
| 25                                                                                    |                           |                                                                                                    | 28       |
| 4                                                                                     | 5                         | б                                                                                                    | 7        |
| 11                                                                                    | 12                        | 13                                                                                                    | 14       |
| 18                                                                                    | 19                        | 20                                                                                                    | 21       |
| 10:00 proposal<br>inlingua International Proposals<br>English Level 2 Step 1 Speaking |                           | 15:00 proposal   Conversation Lesson English   English Level 2 Step 1   Speaking   Marie Claire V. Espejo   ★ 1 ▲ 5 ④ 50' |          |
| 25                                                                                    | 26                        | 27                                                                                                    | 28       |

© inlingua International, Bern, Switzerland

#### () inlingua/

## 5. Access an International Lesson

Click the green "Go to Online Lesson" button up to 5 mins before the start of the lesson.

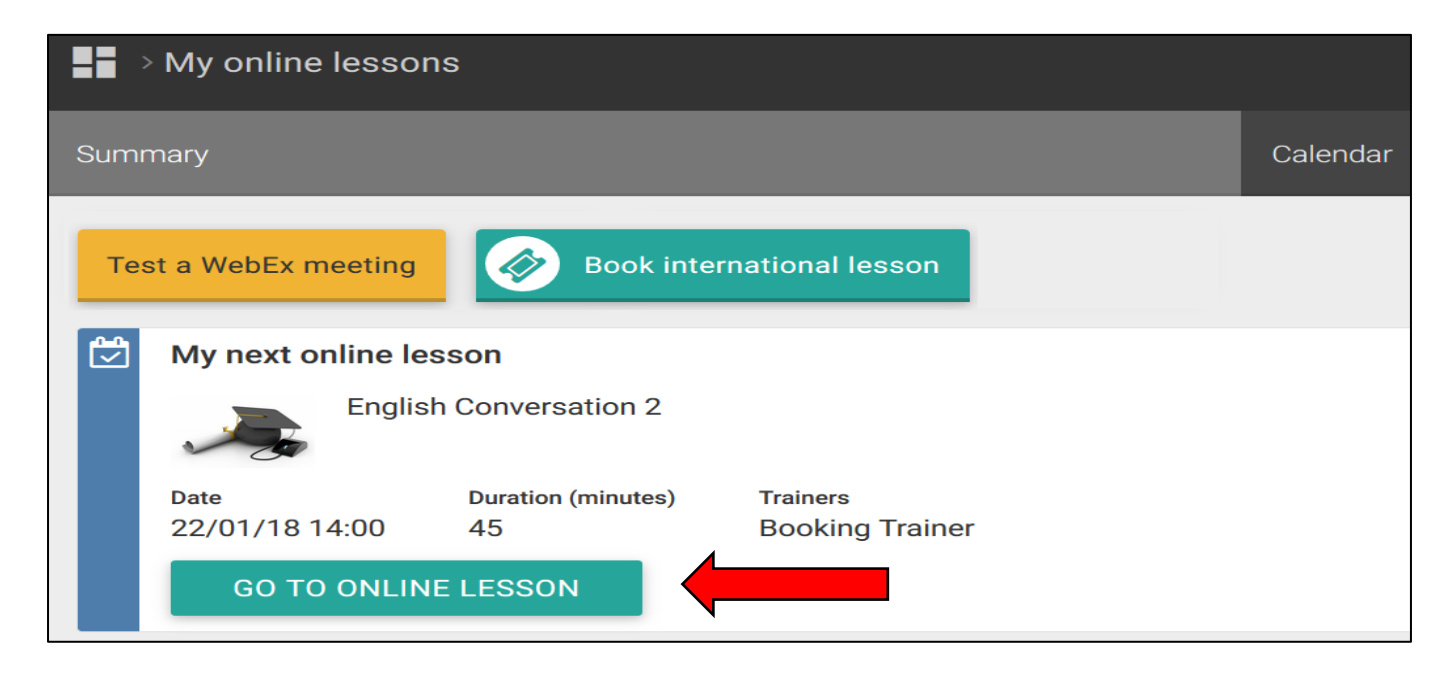

If you see the message "Join here 5 minutes before the scheduled start of a session", please wait. Your Trainer will start the lesson up to 10 minutes before the scheduled start.

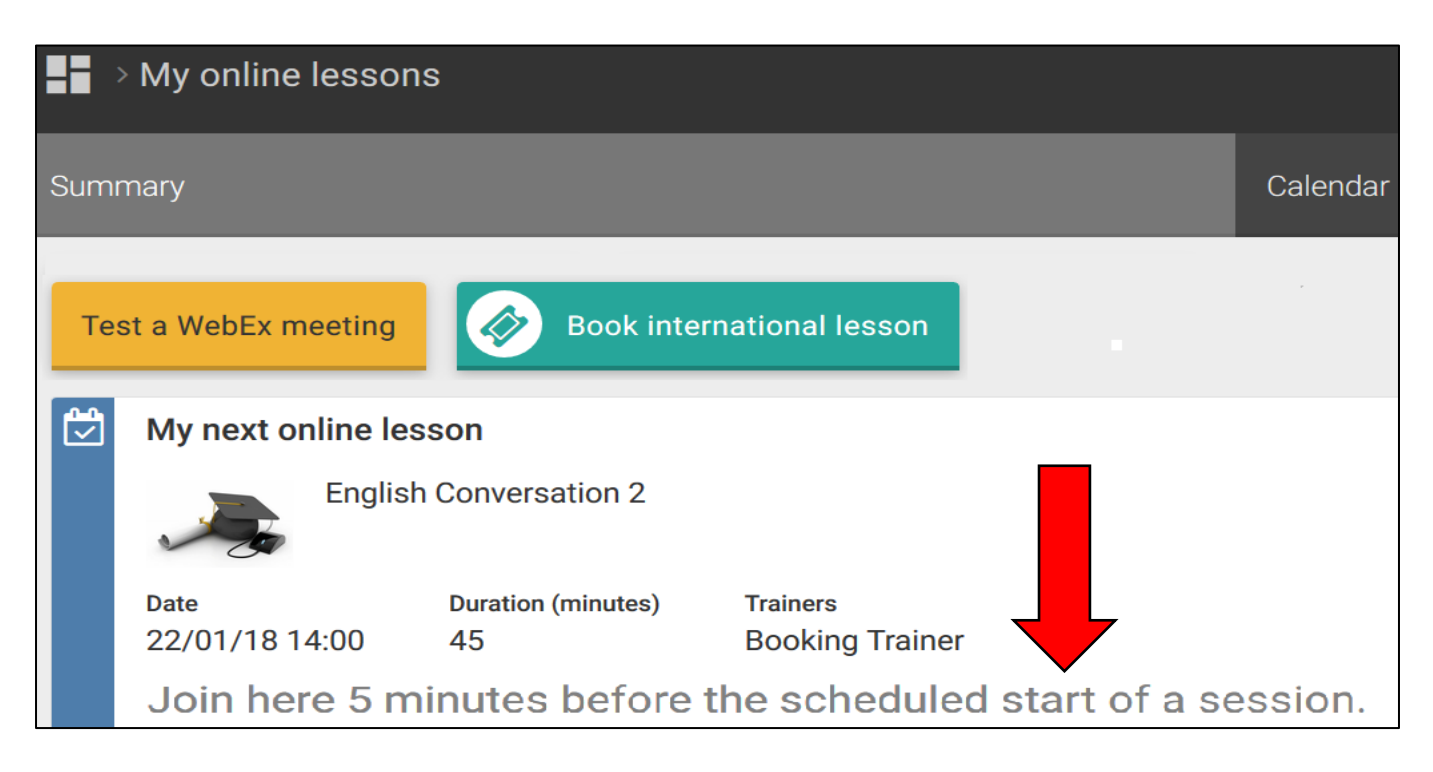

Wait a few seconds for your online WebEx lesson to start. You may need to install a plugin. If you cannot join your online lesson, please contact your Center Administrator immediately.

Please refer to the separate WebEx User Guide on how to join WebEx and use the WebEx tools.

Enjoy your online lesson.

April 2018

() inlingua/8

## This is the end of the

## inlingua Online Booking System

#### **International Lesson Quick Learner Guide**

If you have any questions, please contact your local inlingua Center.

We are happy to be part of your journey into the world of language.

With inlingua Online Learning you have chosen the key to successful language learning anytime and anywhere.